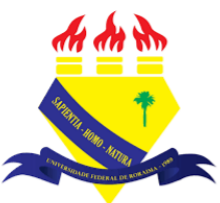

UNIVERSIDADE FEDERAL DE RORAIMA NÚCLEO DE EDUCAÇÃO A DISTÂNCIA UNIVERSIDADE ABERTA DO BRASIL

## **APP MOODLE**

(Parte integrante do Manual sobre Tutoriais da Versão 3.9 do Moodle)

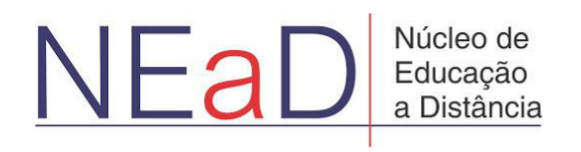

**BOA VISTA/RR** 2020 O app *moodle* é muito útil para professores ou alunos que queiram acessar o ambiente *moodle* de forma móvel e acompanhar o que está acontecendo nas salas do curso, até mesmo offline. O app está disponível para Android e IOS.

Ao acessar o app pela primeira vez o usuário visualizará uma tela onde poderá selecionar se é estudante (*learner*), professor (*educator*) ou pode optar clicando em pular (*skip*) no canto superior direito.

| ÷ |                            | ▼ № 2 8:07<br>SKIP |
|---|----------------------------|--------------------|
|   | Thoodle                    |                    |
|   | Welcome to the Moodle App! |                    |
|   | I'M A LEARNER              |                    |
|   | I'M AN EDUCATOR            |                    |
|   |                            |                    |
|   |                            |                    |

Em seguida o usuário será direcionadopara a página da figura abaixo onde deverá inserir a url do *moodle* que pretende acessar. No canto superior direito há um botão de configurações que permite alterar o idioma, por exemplo.

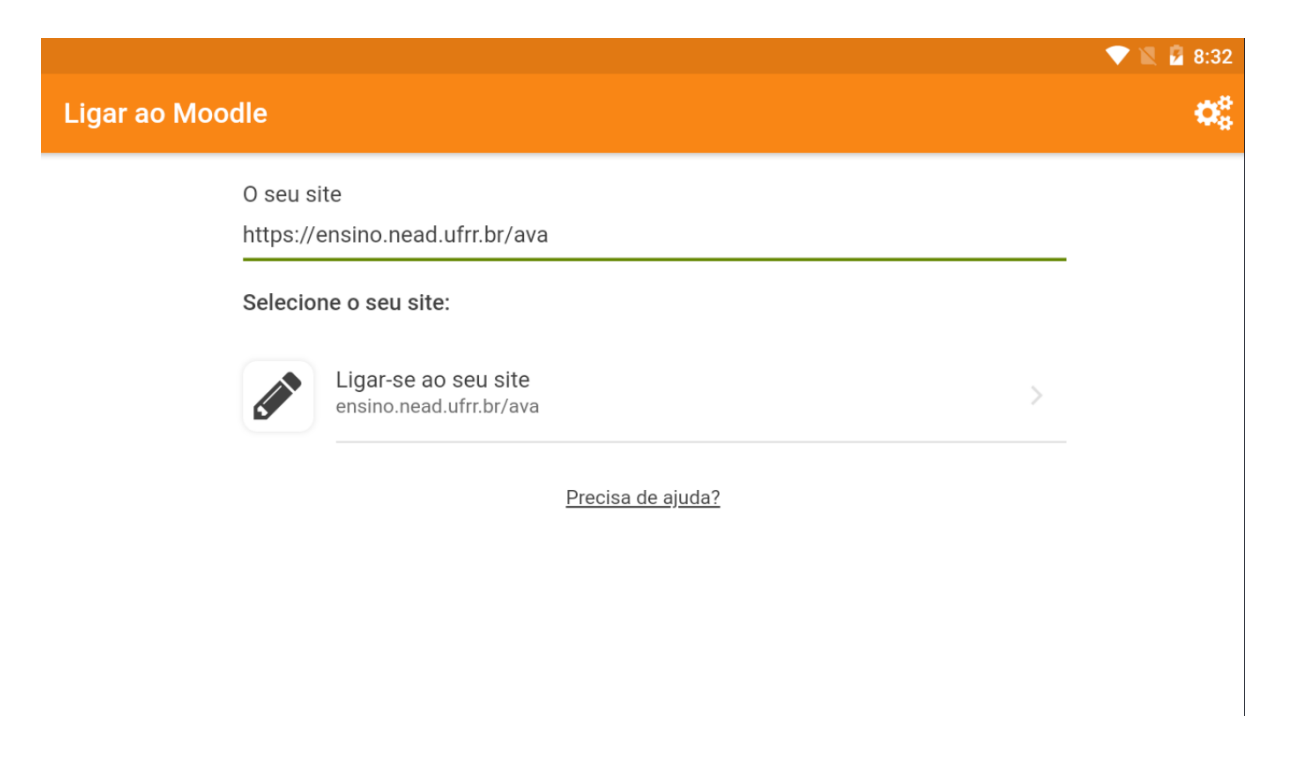

Caso o usuário clique no botão de configuração <del>onde</del> poderá selecionar o idioma, o tamanho do texto, esquema de cores, habilitar editor de texto rico e mostrar mensagens de debug, além de poder visualizar o uso do espaço, as configurações de sincronização e informações sobre o app.

|     |                 |         |                                                                                                   |                  |              | 🗸 🖹 🧕 8:32    |
|-----|-----------------|---------|---------------------------------------------------------------------------------------------------|------------------|--------------|---------------|
| ÷   | Configurações d | a aplio | cação                                                                                             |                  |              |               |
| *   | Geral           |         | Idioma                                                                                            |                  | Portugué     | ês - Brasil 🔻 |
| .հւ | Uso do espaço   | >       | Tamanho do texto                                                                                  | А                | Α            | Α             |
| ¢   | Sincronização   | >       | Esquema de cores                                                                                  |                  |              | Claro 🔻       |
| R   | Sobre           | >       | Habilitar editor de texto rico<br>Se habilitado, o editor de texto rico será exibio<br>permitido. | lo em lugares er | m que ele é  | -             |
|     |                 |         | Mostre mensagens de debug<br>Se habilitado, os modais de erro mostrarão m<br>possível.            | ais dados sobre  | e o erro, se |               |
|     |                 |         |                                                                                                   |                  |              |               |

Ao logar o usuário visualizará o painel de controle, e o site e poderá se deslocar a página inicial do site, visualizando: os cursos em que está inscrito, o calendário, a linha do tempo, os arquivos privados, os usuários online os últimos emblemas e os próximos eventos, além dos botões na parte inferior da tela que são: **home**, **calendário**, **mensagens**, **notificações** e **menu**, respectivamente.

|                   |                                               |  |         | 💎 🖹 🖥 8:53 |  |  |  |
|-------------------|-----------------------------------------------|--|---------|------------|--|--|--|
| Ambiente Virtua   | Ambiente Virtual de Aprendizagem do NEaD/UFRR |  |         |            |  |  |  |
|                   | Página inicial do site                        |  | Painel  |            |  |  |  |
| Resumo dos cursos |                                               |  |         | :          |  |  |  |
| Em andamento      |                                               |  |         | •          |  |  |  |
|                   |                                               |  |         |            |  |  |  |
|                   |                                               |  |         |            |  |  |  |
|                   |                                               |  |         |            |  |  |  |
| A                 |                                               |  | <b></b> | ≡          |  |  |  |

Clicando em **calendário** o usuário visualizará o calendário no qual haverá alguma marcação caso haja um evento em algum dia no calendário. Para adicionar um evento, basta o usuário clicar no botão + no canto inferior direito.

|               |             |              |              |             |        | 💎 🖹 🔓 8:55 |
|---------------|-------------|--------------|--------------|-------------|--------|------------|
| Eventos do    | calendário  |              |              |             |        |            |
| <             |             |              | Julho 2020   |             |        | >          |
| Segunda-feira | Terça-feira | Quarta-feira | Quinta-feira | Sexta-feira | Sábado | Domingo    |
|               |             | 1            | 2            | 3           | 4      | 5          |
| б             | 7           | 8            | 9            | 10          | 11     | 12         |
| 13            | 14          | 15           | 16           | 17          | 18     | 19         |
| 20            | 21          | 22           | 23           | 24          | 25     | 26         |
| 27            | 28          | 29           | 30           | 31          |        |            |
| A             |             |              | <u> </u>     | Ļ           |        | =          |

Clicando no botão **mensagens** o usuário poderá enviar mensagem para algum de seus contatos, favoritos, grupos ou privado, igualmente ao site.

|                                 |           |                                                                                        | 2 🛛 🖻 | 8:55 |
|---------------------------------|-----------|----------------------------------------------------------------------------------------|-------|------|
| Mensagens                       |           | c                                                                                      | २ 🐡   |      |
| L Contatos                      | >         | Espaço pessoal<br>Salve rascunhos de mensagens, links, notas etc. para acessar mais ta | rde.  |      |
| ✓ Favoritos (1)                 | 10.6 (20) | Terça-feira, 9 Junho                                                                   |       |      |
| Luis Henrique<br>Você: teste    | >         | teste                                                                                  | 23:27 | I PM |
| ▶ Grupo (0)                     |           |                                                                                        |       |      |
| <ul> <li>Privado (0)</li> </ul> |           |                                                                                        |       |      |
|                                 |           | Nova Mensagem                                                                          |       | >    |
| A                               |           | 💻 🌲 💿                                                                                  | ≡     |      |

Ao clicar no botão **notificações** o usuário poderá visualizar as notificações que possui até o momento.

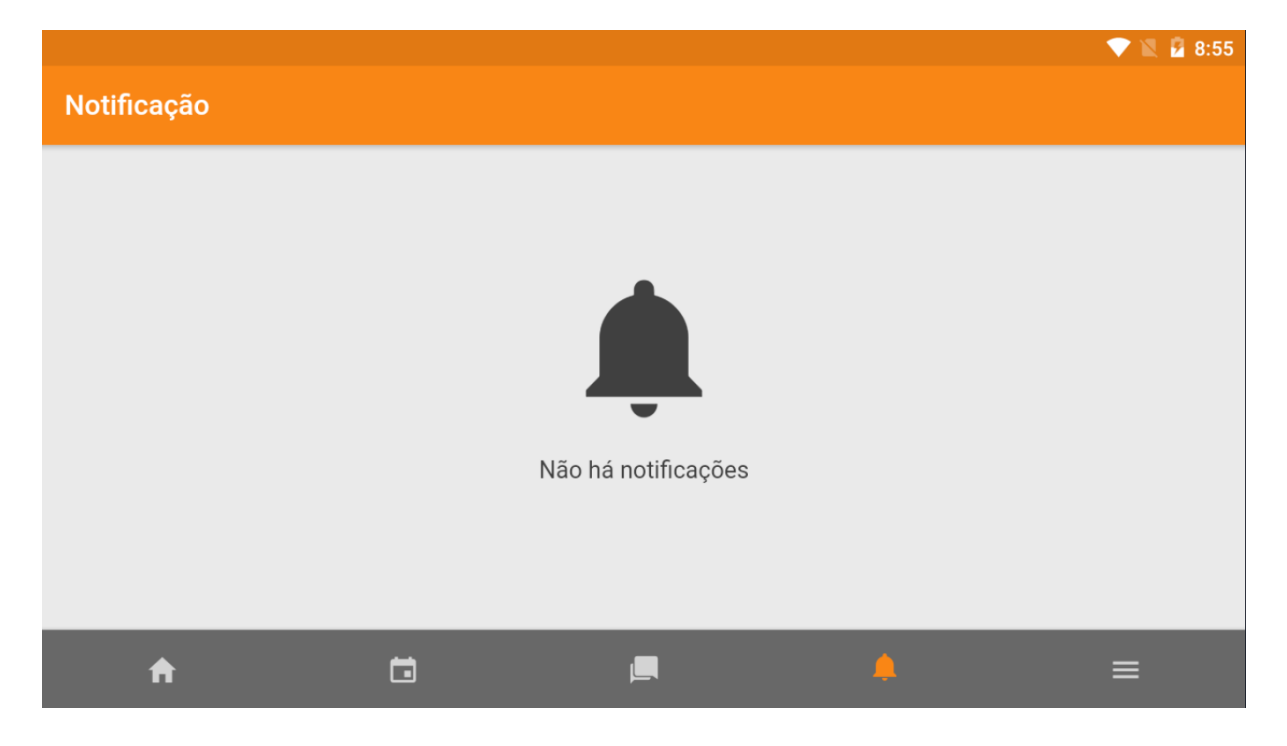

Ao clicar no botão **menu** o usuário terá alguma opções como: inscrição do site, notas, o blog do site, arquivos, tags, ler QR code, site, ajuda, preferências, mudar site e configuração da aplicação.

|            |                                                                                                   | 💎 🖹 🔓 9:25 |
|------------|---------------------------------------------------------------------------------------------------|------------|
| Amb        | iente Virtual de Aprendizagem do NEaD/UFRR                                                        |            |
|            | Luis Henrique<br>Ambiente Virtual de Aprendizagem do NEaD/UFRR<br>https://ensino.nead.ufrr.br/ava | >          |
|            |                                                                                                   |            |
| $\odot$    | Site subscription                                                                                 | >          |
| .հւ        | Notas                                                                                             | >          |
|            | Blog do site                                                                                      | >          |
|            | Arquivos                                                                                          | >          |
| <b>P</b> h | Tage                                                                                              |            |
|            | <b>↑</b> □ ■ <b>↓</b>                                                                             | ≡          |

A imagem abaixo representa o layout de uma sala quando acessada pelo app. O usuário pode acessar as atividades e recursos normalmente, igual faria no site.

|       |                 |               |       |         |            |           | 🛡 🖹 🖥 8:57 |
|-------|-----------------|---------------|-------|---------|------------|-----------|------------|
| ÷     | Sala Tutorial   |               |       |         |            |           |            |
|       | Conteúdos       | Participantes | Notas | Compet  | ências     | Anotações |            |
|       | odas as seções  |               |       | -       | Calendário | )         | >          |
| Geral |                 |               |       |         |            |           |            |
| P     | Avisos          |               |       |         |            |           |            |
|       | Url teste       |               |       | <b></b> |            |           |            |
| Aa    | Teste           |               |       |         |            |           |            |
| 8     | Vídeo listening |               |       |         |            |           |            |
|       | A               |               |       |         | <b></b>    |           | =          |

No canto superior direito haverá um botão com três pontos que abrirá uma janela como aparece na imagem abaixo, onde o usuário poderá fazer o download do curso e continuar visualizando o curso e seus recursos mesmo estando offline, visualizar o sumário do curso, gerenciar o armazenamento e escolher quais seções deseja visualiza.

|       |                 |               |       |         |                            | 🔪 📓 8:57 |
|-------|-----------------|---------------|-------|---------|----------------------------|----------|
| ÷     | Sala Tutorial   |               |       |         | Mostrar opções para baixar |          |
|       | Conteúdos       | Participantes | Notas | Comp    | Download do curso          | 0        |
| Т     | odas as seções  |               |       | -       | Sumário do curso           |          |
| Geral |                 |               |       |         | Gerenciar armazenamento    | •        |
| Ģ     | Avisos          |               |       |         | Seções                     | =        |
|       | Url teste       |               |       | <b></b> |                            |          |
| Aa    | Teste           |               |       |         |                            |          |
| 8     | Vídeo listenina |               |       |         |                            |          |
|       | A               |               |       |         | <b>•</b> :                 | ≡        |

Clicando em **download do curso** será exibida uma janela como na imagem abaixo, com a quantidade de espaço que o curso ocupará na memória como mostra imagem abaixo e as opções cancelar e ok.

|       |                 |                  |                                                    |       | $\mathbf{\nabla}$          | 📉 📓 8:57 |
|-------|-----------------|------------------|----------------------------------------------------|-------|----------------------------|----------|
|       | Sala Tutorial   |                  |                                                    |       | Mostrar opções para baixar |          |
|       | Conteúdos       | Participantes    | Notas                                              | Comp  | Baixando                   | (        |
|       | odas as seções  |                  |                                                    | -     | Sumário do curso           | Þ        |
| Geral |                 | Você e<br>Você t | está prestes a baixar 22.0<br>tem certeza que quer | 7 Mb. | Gerenciar armazenamento    | •        |
| Ģ     | Avisos          | contin           | luar?                                              |       | Seções                     | =        |
|       | Url teste       |                  | CANCELAR                                           | ОК    |                            |          |
| Aa    | Teste           |                  | C                                                  | ]     |                            |          |
| 63    | Vídeo listening |                  |                                                    |       |                            |          |
|       |                 |                  |                                                    |       |                            |          |

Caso o usuário queira atualizar os dados salvos, basta clicar na opção **Atualizar curso** como aparece na imagem abaixo.

|       |                 |               |          |   | <b>•</b>                   | 🖹 🔓 8:58 |
|-------|-----------------|---------------|----------|---|----------------------------|----------|
| ÷     | Sala Tutorial   |               |          |   | Mostrar opções para baixar |          |
|       | Conteúdos       | Participantes | Notas    | ⇒ | Atualizar curso            | G        |
| Т     | odas as seções  | -             |          | - | Sumário do curso           | 1        |
| Geral |                 |               |          |   | Gerenciar armazenamento    | •        |
| P     | Avisos          |               |          |   | Seções                     | =        |
| 0     | Url teste       |               |          | Ð |                            |          |
| Aa    | Teste           |               |          |   |                            |          |
| 63    | Vídeo listenina |               |          |   |                            |          |
|       | A               |               | <u> </u> |   | <b>≜</b> ≡                 |          |

Clicando em **gerenciar armazenamento** o usuário poderá escolher apagar o curso inteiro ou algum tópico específico do seu armazenamento e visualizar o tamanho de cada item.

|                                                                  |                                                          |                                                         |                                                   | 💎 📉 💆 8:59              |
|------------------------------------------------------------------|----------------------------------------------------------|---------------------------------------------------------|---------------------------------------------------|-------------------------|
| ← Gerenciar a                                                    | rmazenamento                                             |                                                         |                                                   |                         |
| Sala Tutorial<br>Os arquivos armazenad<br>Você pode limpar estes | os no seu dispositivo torna<br>arquivos com segurança se | n o aplicativo mais rápido<br>precisar liberar espaço c | o e permitem que o aplicativ<br>le armazenamento. | vo seja usado off-line. |
| Armazename                                                       | nto de arquivos utilizado                                | :                                                       |                                                   | 22.07 Mb                |
| Geral                                                            |                                                          |                                                         |                                                   |                         |
| ➡ 5.94 Mb                                                        |                                                          |                                                         |                                                   |                         |
| Vídeo listenin                                                   | g                                                        |                                                         |                                                   |                         |
| A                                                                | <b></b>                                                  | <b>"</b>                                                | ۴                                                 | ≡                       |

## Referências

NÚCLEO DE EDUCAÇÃO A DISTÂNCIA. Universidade Federal de Roraima (NEaD/UFRR). Ambiente Virtual de Aprendizagem. Disponível em: <https://ensino.nead.ufrr.br/>. Acessado em: 03 ago. 2020